SLO - NAVODILA ZA UPORABO IN MONTAŽO Kat. št.: 19 67 04 www.conrad.si

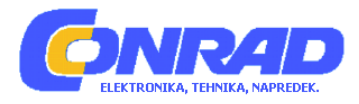

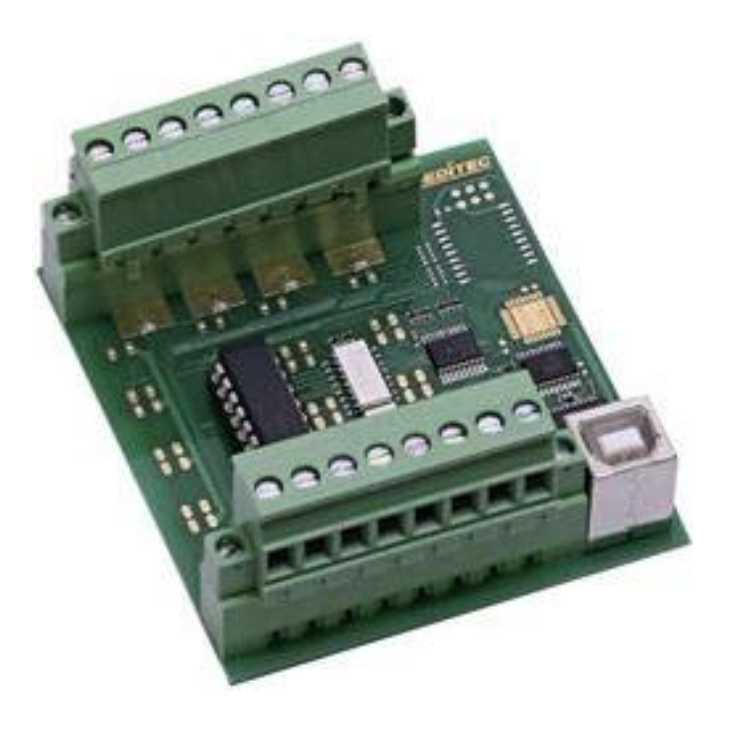

## NAVODILA ZA UPORABO

# Kompaktni digitalni USB modul z 8 optičnimi vhodi Deditec USB-OPTOIN-8\_B

Kataloška št.: 19 67 04

## KAZALO

| 1. UVOD                           |    |
|-----------------------------------|----|
| 1.1 SPLOŠNE OPOMBE                |    |
| 1.2 ZADOVOLJSTVO KUPCA            |    |
| 1.3 ODZIV KUPCEV                  | 3  |
|                                   | 2  |
|                                   |    |
| 2.1 HITRA NAMESTITEV              |    |
| 2.2 USB-OPTOIN-8                  | 4  |
| 3. PROGRAMSKA OPREMA              | 6  |
| 3.1 UPORABA NAŠIH IZDELKOV        | 6  |
| 3.2 "DELIB DRIVER LIBRARY"        | 6  |
| 3.3 TESTNI PROGRAMI               | 11 |
| 4. REFERENCA "DELIB API"          |    |
| 4.1 FUNKCIJE UPRAVLJANJA          |    |
| 4.2 ODPRAVA NAPAK                 |    |
| 4.3 BRANJE DIGITALNIH VHODOV      |    |
| 4.4 NASTAVITEV DIGITALNIH IZHODOV |    |
| 4.5 PRIMER PROGRAMA               |    |
| 5. DODATEK                        |    |
| 5.1 POPRAVKI                      | 20 |
| GARANCIJSKI LIST                  | 21 |

## 1. UVOD

## **1.1 SPLOŠNE OPOMBE**

Najprej vam želimo čestitati, ker ste se odločili za nakup visoko kvalitetnega izdelka Deditec.

Naši inženirji izdelke razvijajo v skladu z zahtevami po kvaliteti visokih standardov. Že v času zasnove in razvoja poskrbijo, da imajo izdelki poleg kvalitete dolgotrajno uporabo in optimalno fleksibilnost.

## Modularna zasnova

Modularna zasnova naših izdelkov skrajša čas in strošek razvoja. Zato vam lahko visoko kvalitetne izdelke ponudimo po konkurenčnih cenah.

## Razpoložljivost

Če določena komponenta na trgu ni več na voljo, lahko zaradi modularne zasnove naših izdelkov, namesto celega izdelka ponovno izdelamo le modul.

## **1.2 ZADOVOLJSTVO KUPCA**

Naša filozofija: zadovoljen kupec se vrača. Zato je zadovoljstvo kupca za nas na prvem mestu.

Če po naključju z našim izdelkom niste zadovoljni, nas takoj pokličite ali nam pošljite elektronsko sporočilo. Težavo bomo rešili.

## **1.3 ODZIV KUPCEV**

Naši najboljši izdelki so posledica skupnega razvoja z našimi kupci. Zato smo vam hvaležni za komentarje in predloge.

## **2. OPIS STROJNE OPREME**

## **2.1 HITRA NAMESTITEV**

## 1. Korak 1 – Namestitev programske opreme in gonilnikov

Sedaj z datoteko "delib\_install.exe" na priloženem Deditec CD-ju namestite gonilnik "DELIB library".

Najdete jo na Deditec CD-ju pod "\zip\DELIB\delib\_install.exe".

Opomba: na spletni strani <u>www.deditec.de</u> lahko najdete zadnjo različico gonilnikov DELIB.

#### 2. Korak 2 – Priklop modula

Z USB kablom povežite vaš računalnik in USB vhod na modulu. Po približno 20 sekundah modul zazna gonilnike in sedaj ga lahko testirate in uporabljate.

## 3. Korak 3 – Testiranje povezave in modula

V "Start" meniju: "Start -> All Programs -> DEDITEC -> DELIB -> Sample Programs" boste našli nekatere primere programov za testiranje vašega modula.

## 2.2 USB-OPTOIN-8

## 1. TEHNIČNI PODATKI

- Vmesnik USB 1.1 / USB 2.0
- Oskrba z energijo +5V (napajanje poteka preko USB bus)
- 8 vhodov opto-spojnikov (opcijski 15V, 12V in 5V so na voljo)
   24V AC preklopna napetost (opcijsko 15V, 12V in 5V so na voljo)
   16-bitni števec za vsak vhod
   zaznavanje pulzov med dvema izbirnima cikloma
- Galvansko izolirani uporabljeni opto-spojniki
- Območje variabilne vhodne napetosti min 5V, max 30V AC (standard: 15-30V)
- Beleženje impulzov med 2 odčitanimi cikli
- Kontrolni LED indikator: LED za 5V napajanje
- Dimenzije: 77mm x 67,5mm x 55mm (D x Š x V)
- Obratovalna temperatura: 10°C ... 50°C

Specifični podatki izdelkov v seriji:

| Izdelek        | Priklop               | LED aktivnosti  | Ohišje |
|----------------|-----------------------|-----------------|--------|
| USB-OPTOIN-8   | Vijačne vrstne sponke | 1 za vsak izhod | Da     |
| USB-OPTOIN-8_A | Vijačni               | -               | -      |
| USB-OPTOIN-8_B | Vijačne vrstne sponke | 1 za vsak izhod | -      |

2. SLIKE IZDELKOV SERIJE USB-OPTOIN-8

## USB-OPTOIN-8\_A

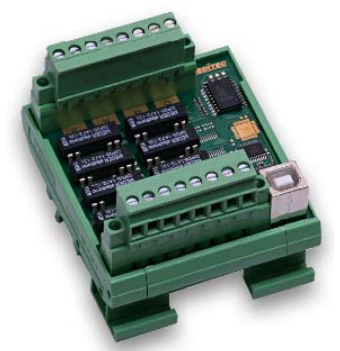

USB-OPTOIN-8\_B

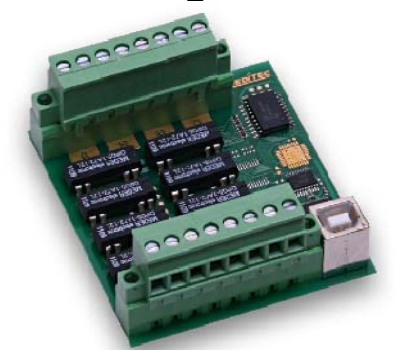

3. SHEMA NAPRAVE

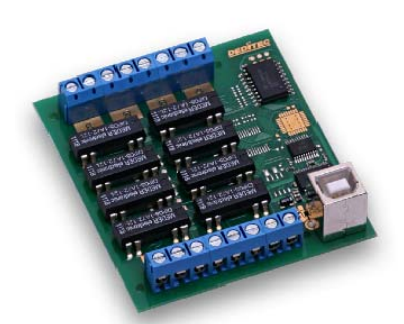

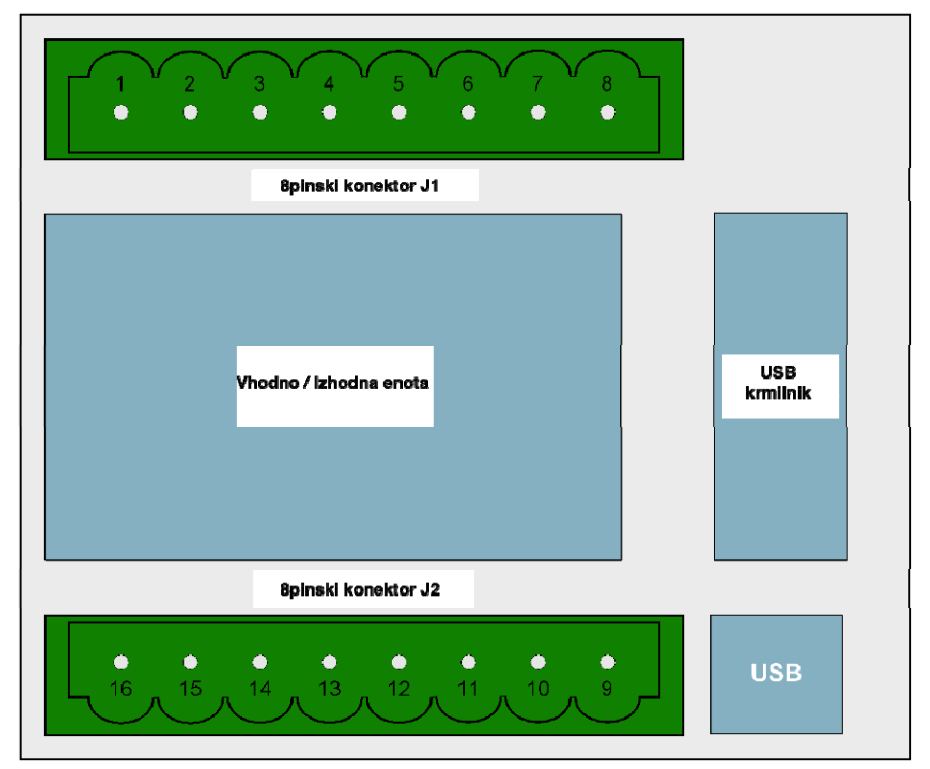

## 4. DOLOČITEV PINOV Določitev pinov J1

|     | $2  3  4  5  6  7  8$ $ \bullet  \bullet  \bullet  \bullet  \bullet  \bullet$ |
|-----|-------------------------------------------------------------------------------|
| PIN | Opis                                                                          |
| 1   | Vhodni kanal 1 +                                                              |
| 2   | Vhodni kanal 1 —                                                              |
| 3   | Vhodni kanal 2 +                                                              |
| 4   | Vhodni kanal 2 —                                                              |
| 5   | Vhodni kanal 3 +                                                              |
| 6   | Vhodni kanal 3 —                                                              |
| 7   | Vhodni kanal 4 +                                                              |
| 8   | Vhodni kanal 4 —                                                              |

## Določitev pinov J2

|     | 15 14 13 12 11 10 9 |
|-----|---------------------|
| PIN | Opis                |
| 9   | Vhodni kanal 5 +    |
| 10  | Vhodni kanal 5 —    |
| 11  | Vhodni kanal 6 +    |
| 12  | Vhodni kanal 6 —    |
| 13  | Vhodni kanal 7 +    |
| 14  | Vhodni kanal 7 —    |
| 15  | Vhodni kanal 8 +    |
| 16  | Vhodni kanal 8 —    |

5. VHODI

## • Registracija kratkih vhodnih impulzov

Kratki vhodni impulzi med odčitanimi cikli se registrirajo skozi dodatno enoto in jih lahko odčitate ločeno.

## • Galvansko odspojeni skozi opto-spojnike

AC vhodni opto-spojniki zagotavljajo galvansko izolacijo modula glede na priključeno opremo. Zagotavljajo tudi varno povezavo modula za obrnjene tokove in temena visoke napetosti.

## **3. PROGRAMSKA OPREMA**

## **3.1 UPORABA NAŠIH IZDELKOV**

## 1. DOSTOP Z GRAFIČNIMI APLIKACIJAMI

Nudimo pogonske vmesnike na primer za "LabVIEW" in "ProfiLab". "DELIB driver library" je osnova, ki jo lahko "ProfiLAB" direktno aktivira.

Za "LavbVIEW" nudimo enostavno povezavo gonilnika s primeri!

## 2. DOSTOP Z "DELIB DRIVER LIBRARY"

V Dodatku lahko najdete popolno funkcijsko referenco za integracijo naših APIfunkcij v vaši programski opremi. Dodatno nudimo primere za naslednje programske jezike:

- C
- C++
- C#
- Delphi
- VisualBasic
- VB.NET
- MS-Office

## 3. DOSTOP S PROTOKOLOM

Protokol za aktiviranje naših izdelkov je odprta koda. Tako lahko naše izdelke uporabljate na sistemih brez Windows ali Linux.

## 4. DOSTOP S PRILOŽENIMI TESTNIMI PROGRAMI

Za najpomembnejše funkcije naših izdelkov nudimo testne programe, ki so enostavni za uporabo. Ti se samodejno namestijo skupaj z namestitvijo "DELIB driver library"

Tako lahko na primer releje direktno testirate ali preverite napetost A/D pretvornika.

## **3.2 "DELIB DRIVER LIBRARY"**

## 1. PREGLED

Spodnja slika opisuje strukturo "DELIB driver library":

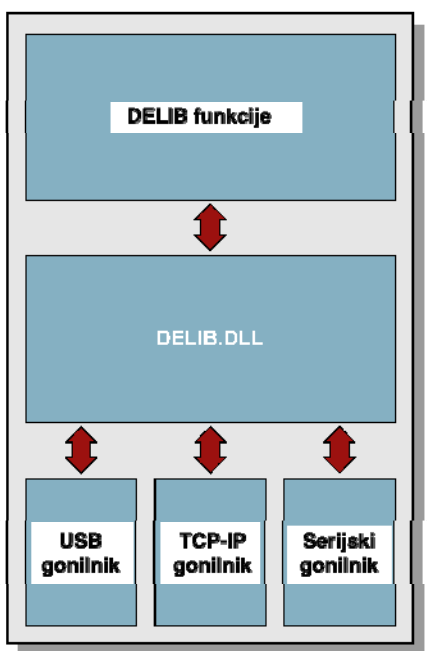

"DELIB driver library" omogoča enoten odziv DEDITEC strojne opreme, s posebnim upoštevanjem naslednjih vidikov:

- Neodvisno od operacijskega sistema
- Neodvisno od programskega jezika
- Neodvisno od izdelka

#### A. Program v različnih operacijskih sistemih

"DELIB driver library" omogoča enoten odziv naših izdelkov na različne operacijske sisteme. Poskrbeli smo, da lahko vsi naši izdelki odzovejo z nekaj ukazi. Ne glede na to kateri operacijski sistem uporabljate.

#### B. Program z različnimi programskimi jeziki

Nudimo enotne ukaze za kreiranje lastnih aplikacij. Za to poskrbi "DELIB driver library"

#### Vi izberete programski jezik!

Aplikacije lahko enostavno razvijate z jeziki C++, C, Visual Basic, Delphi ali LabVIEW.

#### C. Program neodvisen od vmesnika

Zapišite svojo aplikacijo neodvisno od strežnika!

Programirajte aplikacijo za naš USB izdelek. – Deluje tudi z Ethernetom ali našim RS-232 izdelkom!

#### D.SDK-Kit za programerja

"DELIB" integrirajte v vašo aplikacijo. Na zahtevo boste brezplačno prejeli skripto namestitve, ki vam omogoča da "DELIB installation" integrirate v vašo aplikacijo.

#### 2. PODPRTI OPERACIJSKI SISTEMI

Naši izdelki podpirajo naslednje operacijske sisteme:

- Windows 7
- Windows Vista
- Windows XP

- Windows 2000
- Linux

## 3. PODPRTI PROGRAMSKI JEZIKI

Naši izdelki so odzivni preko naslednjih programskih jezikov:

- C
- C++
- C#
- Delphi
- VisualBasic
- VB.NET
- MS-Office

## 4. NAMESTITEV "DELIB DRIVER LIBRARY"

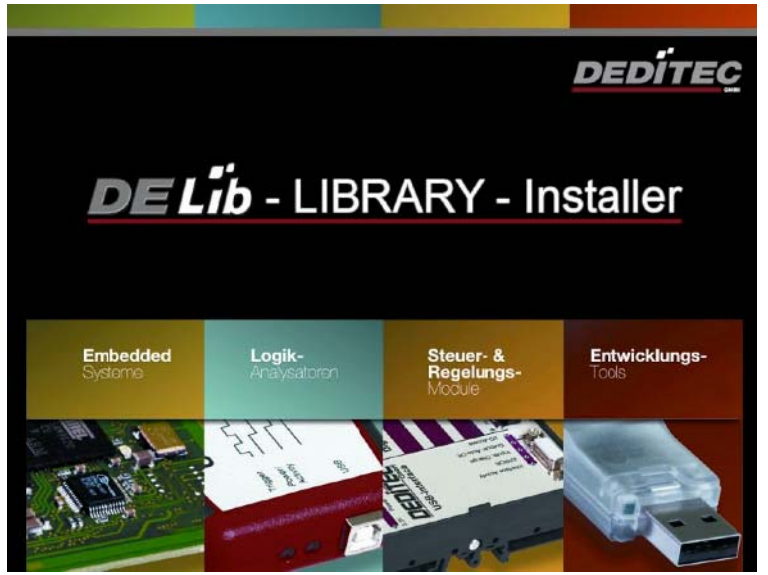

"DELIB Installer" začetno okno.

| Ex | tras ?              |                      |                      |                       |                  |
|----|---------------------|----------------------|----------------------|-----------------------|------------------|
|    | Adresse 🙆 D:\zip\de | lib                  |                      |                       |                  |
|    |                     | a the line of the    | anth forwards air    |                       |                  |
|    |                     |                      |                      |                       |                  |
|    | delphi-usb-mini-opt | delphi-usb-mini-rel2 | delphi-usb-mini-stic | delphi-usb-mini-stick | . delphi-usb-min |

DEDITEC CD z gonilniki vstavite v pogon in zaženite "**delib\_install.exe**" "DELIB driver library je na voljo tudi na <u>http://www.deditec.en/delib</u>.

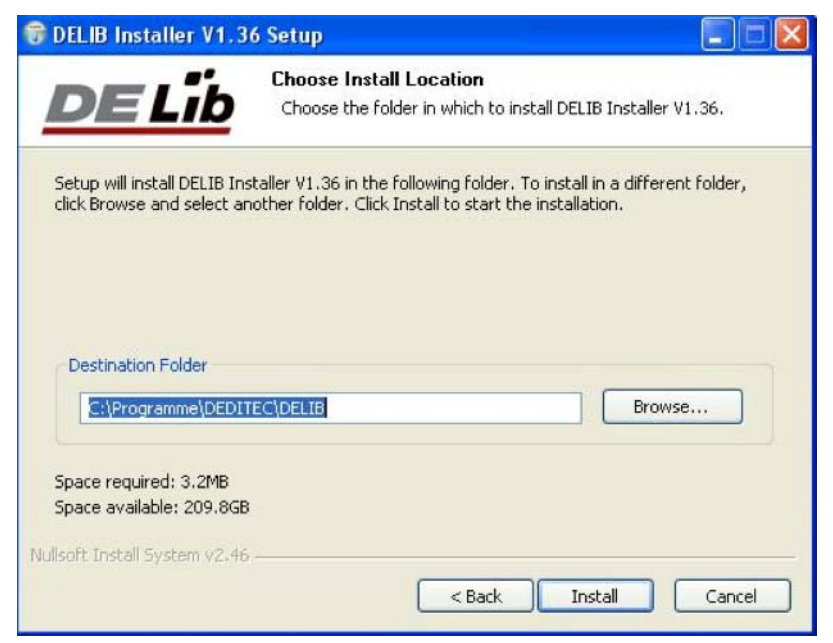

Kliknite na "Install" (namesti).

| 6 Setup                                                       |                                                                                                    |
|---------------------------------------------------------------|----------------------------------------------------------------------------------------------------|
| Installation Aborted<br>Setup was not completed successfully. |                                                                                                    |
| nme\DEDITEC\DELIB\USB-Driver\inf_driver\amd64                 |                                                                                                    |
|                                                               |                                                                                                    |
|                                                               |                                                                                                    |
|                                                               |                                                                                                    |
|                                                               |                                                                                                    |
| < Back Close                                                  | Cancel                                                                                                    |
|                                                               | 6 Setup Installation Aborted Setup was not completed successfully. mme\DEDITEC\DELIB\USB-Driver\inf_driver\amd64 |

Namestijo se gonilniki.

| 🐨 DELIB Installer V1.3          | 6 Setup                                                    |        |
|---------------------------------|------------------------------------------------------------|--------|
| <u>DE Lib</u>                   | Installation Complete<br>Setup was completed successfully. |        |
| Completed                       |                                                            |        |
| Show details                    |                                                            |        |
|                                 |                                                            |        |
| Al death Tested Contents of the |                                                            |        |
| Nulsort Instal System 92.46     | < Back Close                                               | Cancel |

"DELIB driver library" je tako nameščena. Za dokončanje namestitve kliknite na "Close" (zapri).

Vaš modul lahko konfigurirate z **"DELIB Configuration Utility"** (glejte naslednje poglavje). To je potrebno samo v primeru, če je prisoten več kot en modul.

## 5. DELIB KONFIGURACIJSKI PRIPOMOČEK ("DELIB Configuration Utility")

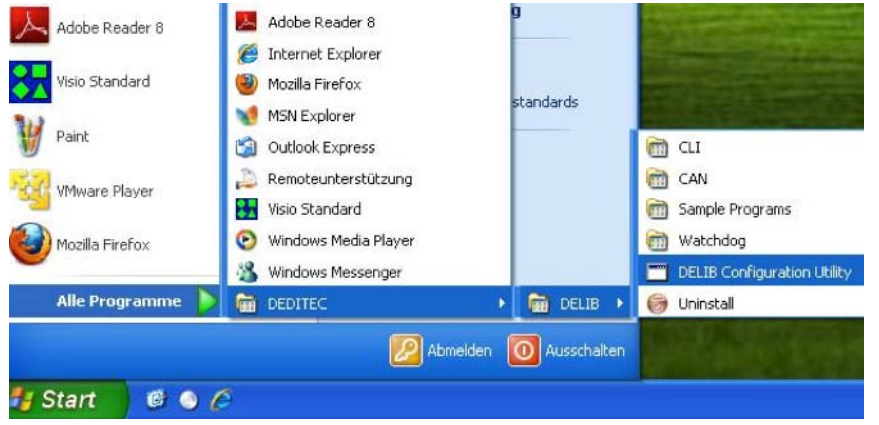

Konfiguracijski pripomoček zaženite na naslednji način: **"Start → Programs → DEDITEC → DELIB → DELIB Configuration Utility"** 

**"DELIB Configuration Utility"** je program za konfiguracijo in razdelitev identičnih USB modulov v sistemu. To je potrebno samo če je prisoten več kot en modul.

## **3.3 TESTNI PROGRAMI**

### 1. "DIGITAL INPUT-OUTPUT DEMO"

|    | Programme     | • |    | Autostart                           | * |   |       |   |   |                                          |
|----|---------------|---|----|-------------------------------------|---|---|-------|---|---|------------------------------------------|
|    | Dokumente     |   |    | Logi+                               | , |   |       |   |   |                                          |
| 财  | Einstellungen | • |    | PDFCreator<br>SoundMAX              | * |   |       |   |   |                                          |
| 2  | Suchen        | • |    | Zubehör                             | • |   |       |   |   |                                          |
| 9  | Hilfo         |   |    | Adobe Reader 9<br>Internet Explorer |   |   |       |   |   |                                          |
|    | Ausführen     |   | -  | Outlook Express                     |   |   |       |   |   |                                          |
| 14 |               |   | i. | DEDITEC                             | • | 6 | DELIB | ۲ | G | Sample Programs                          |
| 9  | Beenden       |   |    |                                     |   |   |       |   |   | DELIB Configuration Utility<br>Uninstall |

"Digital Input-Output Demo" zaženite kot je prikazano: "Start → Program → DEDITEC → DELIB → Digital Input-Output Demo".

| ፍ Digil                                  | tal Input/                                                  | Output S                                                                                                    | iample                                                                                                    |                                                                                                    |                                                              |                                                              | - 🗆 ×                                                                                                    |
|------------------------------------------|-------------------------------------------------------------|----------------------------------------------------------------------------------------------------|----------------------------------------------------------------------------------------------------|----------------------------------------------------------------------------------------------------|--------------------------------------------------------------|--------------------------------------------------------------|----------------------------------------------------------------------------------------------------|
| Modul M<br>Inputs:<br>Outputs<br>In/Uutp | Konfiguratio<br>64<br>1: 64<br>tuts: U                      | in                                                                                                    |                                                                                                    |                                                                                                    | Modul<br>RO_U                                                | e-Selectio<br>58 - O                                         | n                                                                                                    |
| Tim                                      | eOut Akt v                                                  | 5 sec                                                                                                    | 2                                                                                                    | ¥                                                                                                    |                                                              |                                                              |                                                                                                    |
| TimeOu                                   | ,t                                                          | TimeO                                                                                                    | ut Status                                                                                                    |                                                                                                    | <u></u>                                                      |                                                              |                                                                                                    |
| Aut Aut                                  | omatisch L                                                  | esen/Sch                                                                                                    | eiban                                                                                                    | _                                                                                                    |                                                              |                                                              |                                                                                                    |
|                                          | Manuell Le                                                  | sen/Schre                                                                                                    | aben                                                                                                    | _                                                                                                    | Se                                                           | an Module                                                    | es                                                                                                    |
| Outpu                                    | ts:                                                         |                                                                                                    |                                                                                                    | 1.000                                                                                                    |                                                              |                                                              |                                                                                                    |
|                                          | ☐ 9<br>☐ 10<br>☐ 11<br>☐ 12<br>☐ 13<br>☐ 14<br>☐ 15<br>☐ 16 | ☐ 17<br>☐ 18<br>☐ 19<br>☐ 20<br>☐ 21<br>☐ 22<br>☐ 23<br>☐ 24                                                 | ☐ 25<br>☐ 26<br>☐ 27<br>☐ 28<br>☐ 29<br>☐ 30<br>☐ 31<br>☐ 32                                                               | □ 33<br>□ 34<br>□ 35<br>□ 36<br>□ 37<br>□ 38<br>□ 39<br>□ 40                                                               |                                                              | ☐ 49<br>☐ 50<br>☐ 51<br>☐ 52<br>☐ 53<br>☐ 54<br>☐ 55<br>☐ 56 | 「578<br>578<br>578<br>578<br>578<br>578<br>578<br>578<br>578<br>578                                                                                                    |
| Swi                                      | ich all char                                                | nolf                                                                                                    | Switch                                                                                                    | h al chan                                                                                                    | on                                                           |                                                              |                                                                                                    |
|                                          | на<br>на<br>на<br>на<br>на<br>на<br>на<br>на<br>на<br>на    | <ul> <li>□ 17</li> <li>□ 18</li> <li>□ 19</li> <li>□ 20</li> <li>□ 21</li> <li>□ 22</li> <li>□ 24</li> </ul> | <ul> <li>□ 25</li> <li>□ 26</li> <li>□ 27</li> <li>□ 28</li> <li>□ 28</li> <li>□ 30</li> <li>□ 31</li> <li>□ 32</li> </ul> | <ul> <li>□ 33</li> <li>□ 32</li> <li>□ 35</li> <li>□ 36</li> <li>□ 37</li> <li>□ 30</li> <li>□ 39</li> <li>□ 40</li> </ul> | □ 41<br>□ 42<br>□ 43<br>□ 44<br>□ 45<br>□ 44<br>□ 45<br>□ 48 | LLL<br>50<br>51<br>52<br>53<br>54<br>56                      | □     □     □     □     □     □     □     □     □     □     □     □     □     □     □     □     □     □     □     □     □     □     □     □     □     □     □     □     □     □     □     □     □     □     □     □     □     □     □     □     □     □     □     □     □     □     □     □     □     □     □     □     □     □     □     □     □     □     □     □     □     □     □     □     □     □     □     □     □     □     □     □     □     □     □     □     □     □     □     □     □     □     □     □     □     □     □     □     □     □     □     □     □     □     □     □     □     □     □     □     □     □     □     □     □     □     □     □     □     □     □     □     □     □     □     □     □     □     □     □     □     □     □     □     □     □     □     □     □     □     □     □     □     □     □     □     □     □     □     □     □     □     □     □     □     □     □     □     □     □     □     □     □     □     □     □     □     □     □     □     □     □     □     □     □     □     □     □     □     □     □     □     □     □     □     □     □     □     □     □     □     □     □     □     □     □     □     □     □     □     □     □     □     □     □     □     □     □     □     □     □     □     □     □     □     □     □     □     □     □     □     □     □     □     □     □     □     □     □     □     □     □     □     □     □     □     □     □     □     □     □     □     □     □     □     □     □     □     □     □     □     □     □     □     □     □     □     □     □     □     □     □     □     □     □     □     □     □     □     □     □     □     □     □     □     □     □     □     □     □     □     □     □     □     □     □     □     □     □     □     □     □     □     □     □     □     □     □     □     □     □     □     □     □     □     □     □     □     □     □     □     □     □     □     □     □     □     □     □     □     □     □     □     □     □     □     □     □     □     □     □     □     □     □     □     □     □     □     □     □     □     □     □     □     □     □     □     □     □     □    □ |
|                                          |                                                             |                                                                                                    |                                                                                                    |                                                                                                    |                                                              |                                                              |                                                                                                    |

Posnetek zaslona prikazuje test RO-USB-O64-R64. Konfiguracija modula (64 vhodov in 64 izhodov) je prikazana na zgornji levi strani.

## 4. REFERENCA "DELIB API"

## 4.1 FUNKCIJE UPRAVLJANJA

#### 1. "DapiOpenModule"

**Opis:** s to funkcijo odprete določen modul. **Definicija:** *ULONG DapiOpenModule(ULONG moduleID, ULONG nr);*  **Parametri:** modulID = določa modul, ki naj se odpre (glejte delib.h) nr = 0 -> 1. modul nr = 1 -> 2.modul

#### Povratna vrednost:

handle = handle na ustrezen modul handle = 0 -> modul ni bil najden **Opombe:** "Handle" vrnjen s to funkcijo je potreben za identifikacijo modula za vse ostale funkcije.

#### Primer programa:

```
// USB-Modul öffnen
handle = DapiOpenModule(RO_USB1, 0);
printf("handle = %x\n", handle);
if (handle==0)
{
// USB Modul wurde nicht gefunden
printf("Modul konnte nicht geöffnet werden\n");
return;
}
```

#### 2. "DapiCloseModule"

Opis: s to funkcijo zaprete določen modul. Definicija: ULONG DapiCloseModule(ULONG handle); Parametri: handle = to je handle odprtega modula Povratna vrednost: je ni

#### Primer programa:

// Close the module
DapiCloseModule(handle);

#### 3. "DapiGetDELIBVersion"

Opis: s to funkcijo vrnete nameščeno DELIB različico.
Definicija: ULONG DapiGetDELIBVersion(ULONG mode, ULONG par);
Parametri:

mode = Mode s katerim se bere različica (mora biti 0).
par = Ta parameter ni definiran (mora biti 0).

Povratna vrednost:

version = številka različice nameščene DELIB različice [hex].

#### Primer programa:

```
version = DapiGetDELIBVersion(0, 0);
//Bei installierter Version 1.32 ist version = 132(hex)
```

#### 4.2 ODPRAVA NAPAK

#### 1. "DapiGetLastError"

Opis: s to funkcijo vrnete zadnjo registrirano napako. Definicija: ULONG DapiGetLastError(); Parametri: jih ni Povratna vrednost: Error code (koda napake) 0 = ni napake. (glejte delib.h)

#### Primer programa:

```
ULONG error;
error=DapiGetLastError();
if(error==0) return FALSE;
printf("ERROR = %d", error);
```

#### 2. "DapiGetLastErrorText"

**Opis:** s to funkcijo preberete besedilo zadnje registrirane napake. **Definicija:** *extern* ULONG\_stdcall DapiGetLastErrorText(unsigned char \* msg, unsigned long msg\_length);

#### Parametri:

msg = besedilo medpomnilnika msg\_length = dolžina medpomnilnika

#### Primer programa:

```
BOOL ISError ()
{
    if (DapiGetLastError () != DAPI_ERR_NONE)
        {
            unsigned char msg[500];
            DapiGetLastErrorText((unsigned char*) msg, sizeof(msg));
            printf ("Error Code = %x * Message = %s\n", 0, msg);
            return TRUE;
        }
    return FALSE;
}
```

#### **4.3 BRANJE DIGITALNIH VHODOV**

#### 1. "DapiDIGet1"

**Opis:** s tem ukazom preberete vhod enega znaka. **Definicija:** ULONG DapiDIGet1(ULONG handle, ULONG ch); **Parametri:** handle = to je handle odprtega modula. ch = določa številko vhoda ki bo prebran (0 ..). **Povratna vrednost:** Status vhoda (0 / 1).

#### 2. "DapiDIGet8"

**Opis:** s tem ukazom preberete 8 digitalnih vhodov hkrati. **Definicija:** ULONG DapiDIGet8(ULONG handle, ULONG ch);

#### Parametri:

handle = to je handle odprtega modula. ch = določa številko vhoda od katerega se začne branje (0, 8, 16, 24, 32, ..). **Povratna vrednost:** Status prebranih vhodov.

#### 3. "DapiDIGet16"

**Opis:** s tem ukazom preberete 16 digitalnih vhodov hkrati. **Definicija:** *ULONG DapiDIGet16(ULONG handle, ULONG ch);*  **Parametri:** handle = to je handle odprtega modula. ch = določa številko vhoda od katerega se začne branje (0, 16, 32, ..). **Povratna vrednost:** Status prebranih vhodov.

#### 4. "DapiDIGet32"

**Opis:** s tem ukazom preberete 32 digitalnih vhodov hkrati. **Definicija:** ULONG DapiDIGet32(ULONG handle, ULONG ch); **Parametri:** handle = to je handle odprtega modula.

ch = določa številko vhoda od katerega se začne branje (0, 32, 64 ..).

#### Povratna vrednost:

Status prebranih vhodov.

#### Primer programa:

#### 5. "DapiDIGet64"

**Opis:** s tem ukazom preberete 64 digitalnih vhodov hkrati. **Definicija:** *ULONG DapiDIGet64(ULONG handle, ULONG ch);*  **Parametri:** handle = to je handle odprtega modula. ch = določa številko vhoda od katerega se začne branje (0, 64 ...). **Povratna vrednost:** Status prebarnih ukadau

Status prebranih vhodov.

## 6. "DapiDIGetFF32"

**Opis:** s tem ukazom preberete "flip-flops" z vhodov in jih ponastavite (sprememba statusa vhoda).

**Definicija:** ULONG DapiDIGetFF32(ULONG handle, ULONG ch); **Parametri:** 

handle = to je handle odprtega modula.

ch = določa številko vhoda od katerega se začne branje (0, 32, ..).

## Povratna vrednost:

Status 32 vhoda spremembe statusa.

## 4.4 NASTAVITEV DIGITALNIH IZHODOV

## 1. "DapiDOSet1"

Opis: s tem ukazom nastavite enojni izhod. Definicija: void DapiDOSet1(ULONG handle, ULONG ch, ULONG data); Parametri: handle = to je handle odprtega modula. ch = določa številko izhoda za nastavitev (0 ..). data = določa vrednost podatkov ki bodo zapisani (0 / 1) Povratna vrednost: Je ni.

## 2. "DapiDOSet8"

**Opis:** s tem ukazom nastavite 8 digitalnih izhodov hkrati. **Definicija:** *void DapiDOSet8(ULONG handle, ULONG ch, ULONG data);*  **Parametri:** handle = to je handle odprtega modula. ch = določa številko izhoda, od katerega se začne pisanje (0, 8, 16, 24, 32, ..). data = določa vrednost podatkov za zapis na izhode.

## Povratna vrednost:

Je ni.

## 3. "DapiDOSet16"

**Opis:** s tem ukazom nastavite 16 digitalnih izhodov hkrati. **Definicija:** *void DapiDOSet16(ULONG handle, ULONG ch, ULONG data);* **Parametri:** 

handle = to je handle odprtega modula.

ch = določa številko izhoda, od katerega se začne pisanje (0, 16, 32, ..). data = določa vrednost podatkov za zapis na izhode.

## Povratna vrednost:

Je ni.

## 4. "DapiDOSet32"

**Opis:** s tem ukazom nastavite 32 digitalnih izhodov hkrati. **Definicija:** *void DapiDOSet32(ULONG handle, ULONG ch, ULONG data);* **Parametri:** 

handle = to je handle odprtega modula.

ch = določa številko izhoda, od katerega se začne pisanje (0, 32, 64, ..).

data = določa vrednost podatkov za zapis na izhode. Povratna vrednost:

Je ni.

Primer programa:

```
// Einen Wert auf die Ausgänge schreiben
data = 0x0000ff00; // Ausgänge 9-16 werden auf 1 gesetzt
DapiDOSet32(handle, 0, data); // Chan Start = 0
printf("Schreibe auf Ausgänge Daten=0x%x\n", data);
printf("Taste für weiter\n");
getch();
// --
// Einen Wert auf die Ausgänge schreiben
data = 0x80000000; // Ausgang 32 wird auf 1 gesetzt
DapiDOSet32(handle, 0, data); // Chan Start = 0
printf("Schreibe auf Ausgänge Daten=0x%x\n", data);
printf("Taste für weiter\n");
getch();
                   _____
// ---
// Einen Wert auf die Ausgänge schreiben
data = 0x80000000; // Ausgang 64 wird auf 1 gesetzt
DapiDOSet32(handle, 32, data); // Chan Start = 32
printf("Schreibe auf Ausgänge Daten=0x%x\n", data);
printf("Taste für weiter\n");
getch();
```

#### 5. "DapiDOSet64"

**Opis:** s tem ukazom nastavite 64 digitalnih izhodov. **Definicija:** *void DapiDOSet64(ULONG handle, ULONG ch, ULONG data);*  **Parametri:** handle = to je handle odprtega modula. ch = določa številko izhoda, od katerega se začne pisanje (0, 64, ..). data = določa vrednost podatkov za zapis na izhode. **Povratna vrednost:** Je ni.

#### 6. "DapiDOReadback32"

**Opis:** s tem ukazom nazaj preberete 32 digitalnih izhodov. **Definicija:** *ULONG DapiDOReadback32(ULONG handle, ULONG ch);* **Parametri:** 

handle = to je handle odprtega modula. ch = določa številko vhoda, od katerega se začne branje (0, 32, ..). **Povratna vrednost:** 

Status 32 izhodov.

#### 7. "DapiDOReadback64"

**Opis:** s tem ukazom nazaj preberete 64 digitalnih izhodov. **Definicija:** ULONG DapiDOReadback64(ULONG handle, ULONG ch);

#### Parametri:

handle = to je handle odprtega modula. ch = določa številko vhoda, od katerega se začne branje (0, 64, ..). **Povratna vrednost:** Status 64 izhodov

#### **4.5 PRIMER PROGRAMA**

```
//***
           *****
// product: usb-optoin-8-relais-8 (ModuleID = USB_OPTOIN_8_RELAIS_8)
// configuration: digital-outputs
// programming language: vc
// (c) DEDITEC GmbH, 2011
// web: http://www.deditec.de/
 mail: vertrieb@deditec.de
//*****
                   ********
//****
// Please include the following library on linking: delib.lib
// This can be done at the project settings (Project/Settings/Link ->
// Object/library modules) .. extend the existing line with the ending
// "$(DELIB_LIB)\delib.lib" (with quotation marks)
// Including the header file delib.h (Project/Settings/C/C++ -> select
category
// "Preprocessor" -> Additional inlude directories) .. enter the line
// "$(DELIB_INCLUDE)" (with quotation marks)
#include <windows.h>
#include <stdio.h>
#include "conio.h"
#include "delib.h"
// ------
                ------
// GetLastError function
BOOL ISError()
{
    unsigned char msg[500];
    if (DapiGetLastError() != DAPI_ERR_NONE)
    {
        DapiGetLastErrorText((unsigned char*) msg, sizeof(msg));
printf("Error Code = %x * Message = %s\n", 0, msg);
```

```
DapiClearLastError();
        return TRUE;
    3
   return FALSE;
}
//******
        ******
void main(void)
    unsigned long handle;
   unsigned long value;
    // -----
    // Open Module
    handle = DapiOpenModule(USB_OPTOIN_8_RELAIS_8,0);
    printf("Module handle = x n", handle);
    // -----
    // Module not found!
    if (handle==0)
    {
        printf("Could not open module!\n");
        printf("Press any key to exit\n");
        getch();
        return;
    }
    // -----
    // Module found!
    printf("Module has been opened\n");
    // -----
                    _____
    // Show config of module
    value = DapiSpecialCommand(handle, DAPI_SPECIAL_CMD_GET_MODULE_CONFIG,
    DAPI_SPECIAL_GET_MODULE_CONFIG_PAR_DO, 0, 0);
    IsError();
    printf("Configuration of the module: no. of digital outputs d\n",
value);
    printf("Press any key to continue\n");
    getch();
    // -----
                    -----
    // Write output channels
```

```
DapiDOSet1(handle, 0, 1);
IsError();
printf("Output channel 0 has been switched on\n");
printf("Press any key to continue\n");
getch();
DapiDOSet1(handle, 0, 0);
IsError();
printf("Output channel 0 has been switched off\n");
printf("Press any key to continue\n");
getch();
DapiDOSet1(handle, 1, 1);
IsError();
printf("Output channel 1 has been switched on\n");
printf("Press any key to continue\n");
getch();
DapiDOSet1(handle, 1, 0);
IsError();
printf("Output channel 1 has been switched off\n");
printf("Press any key to continue\n");
getch();
DapiDOSet8(handle, 0, 0xff); //hexadecimal
IsError();
printf("Output channel 0-7 have been switched on\n");
printf("Press any key to continue\n");
getch();
DapiDOSet8(handle, 0, 0);
IsError();
printf("Output channel 0-7 have been switched off\n");
printf("Press any key to continue\n");
getch();
// -----
// Write and readback output channels
DapiDOSet8(handle, 0, 31);
IsError();
printf("Output channel 0-7 have been switched on\n");
printf("Press any key to continue\n");
getch();
value = DapiDOReadback32(handle, 0);
IsError();
printf("Readback output channel 0-3\n");
printf("value = %d\n", value);
printf("Press any key to continue\n");
getch();
DapiDOSet8(handle, 0, 0);
IsError();
printf("Output channel 0-7 have been switched off\n");
printf("Press any key to continue\n");
```

```
getch();
      value = DapiDOReadback32(handle, 0);
      IsError();
      printf("Readback output channel 0-3\n");
      printf("value = %d\n", value);
      printf("Press any key to continue\n");
      getch();
      // ----
      // Set timeout of output channels to 5 seconds
      DapiSpecialCommand(handle, DAPI SPECIAL CMD TIMEOUT,
DAPI SPECIAL TIMEOUT SET VALUE SEC, 5, 0);
      IsError();
      printf("Timeout has been set to 5 seconds\n");
      printf("Press any key to continue\n");
      getch();
      // ---
      // Activate timeout and switch on output channels 0-3
      DapiSpecialCommand(handle, DAPI_SPECIAL_CMD_TIMEOUT,
DAPI_SPECIAL_TIMEOUT_ACTIVATE, 0, 0);
      IsError();
      DapiDOSet8(handle, 0, 15);
      IsError();
      printf("Timeout has been activated\n");
      printf("Output channels 0-3 have been switched on and will be switched
off automatically after 5 seconds\n");
      printf("Press any key to continue\n");
      getch();
      // -----
      // Deactivate timeout
      DapiSpecialCommand(handle, DAPI_SPECIAL_CMD_TIMEOUT,
DAPI SPECIAL TIMEOUT DEACTIVATE, 0, 0);
      IsError();
      printf("Timeout has been deactivated\n");
      printf("Press any key to continue\n");
      getch();
      // -----
      // Close Module
      DapiCloseModule(handle);
      printf("Module closed\n");
      printf("End of program!\n");
      printf("Press any key to exit\n");
      getch();
      return ;
```

## **5. DODATEK**

#### **5.1 POPRAVKI**

Rev 2.00 "FIrst DEDITEC issue"

## GARANCIJSKI LIST

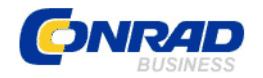

Conrad Electronic d.o.o. k.d. Ljubljanska c. 66, 1290 Grosuplje Fax: 01/78 11 250, Tel: 01/78 11 248

www.conrad.si, info@conrad.si

Izdelek: Kompaktni digitalni USB modul z 8 optičnimi vhodi Deditec USB-OPTOIN-8\_B Kat št : 10 67 04

Kat. št.: **19 67 04** 

## Garancijska izjava:

Proizvajalec jamči za kakovost oziroma brezhibno delovanje v garancijskem roku, ki začne teči z izročitvijo blaga potrošniku. Garancija velja na območju Republike Slovenije. Garancija za izdelek je 1 leto.

Izdelek, ki bo poslan v reklamacijo, vam bomo najkasneje v skupnem roku 45 dni vrnili popravljenega ali ga zamenjali z enakim novim in brezhibnim izdelkom. Okvare zaradi neupoštevanja priloženih navodil, nepravilne uporabe, malomarnega ravnanja z izdelkom in mehanske poškodbe so izvzete iz garancijskih pogojev. **Garancija ne izključuje pravic potrošnika, ki izhajajo iz odgovornosti prodajalca za napake na blagu**.

Vzdrževanje, nadomestne dele in priklopne aparate proizvajalec zagotavlja še 3 leta po preteku garancije.

Servisiranje izvaja proizvajalec sam na sedežu firme CONRAD ELECTRONIC SE, Klaus-Conrad-Strasse 1, Nemčija.

Pokvarjen izdelek pošljete na naslov: Conrad Electronic d.o.o. k.d., Ljubljanska cesta 66, 1290 Grosuplje, skupaj <u>z izpolnjenim garancijskim listom</u>.

Prodajalec: \_

Datum izročitve blaga in žig prodajalca:

Garancija velja od dneva izročitve izdelka, kar kupec dokaže s priloženim, pravilno izpolnjenim garancijskim listom.